## 1.Зайти в электронный дневник под своим логином и паролем. Ссылка для входа в АСУ PCO: <u>https://asurso.ru</u>

| asurso.ru                         | ACY PCO                                                        |  |
|-----------------------------------|----------------------------------------------------------------|--|
| 🔳 Проверочная раб 💵 Добавление но | вог 🔲 Презентация Ромо                                         |  |
|                                   | ACY PCO                                                        |  |
|                                   |                                                                |  |
|                                   | Образовательная организация Орган управления                   |  |
|                                   | Регион                                                         |  |
|                                   | Самарская обл                                                  |  |
|                                   | Городской округ / Муниципальный район                          |  |
|                                   | Городской округ Новокуйбышевск 🗸 🗸 🗸                           |  |
|                                   | Населённый пункт                                               |  |
|                                   | Новокуйбышевск, г.                                             |  |
|                                   | Тип ОО                                                         |  |
|                                   | Общеобразовательная                                            |  |
|                                   | Образовательная организация                                    |  |
|                                   |                                                                |  |
|                                   |                                                                |  |
|                                   | Пароль                                                         |  |
|                                   | Восстановить пароль<br>Вход с учетной записью портала Госуслуг |  |
|                                   | Войти                                                          |  |
|                                   |                                                                |  |

## 2. Открыть дневник

| Главная Расписание Отчеты Днев | зник Ресурсы Портфолио МСОКО                                                                                                    |                   |                                                                                                    |
|--------------------------------|----------------------------------------------------------------------------------------------------|-------------------|----------------------------------------------------------------------------------------------------|
| < Плавная                      |                                                                                                    |                   |                                                                                                    |
| Стрыть дневник                 | Собъявления<br>К75 - летию со дня Победы<br>Внимание!!!<br>Масштабный историко-<br>просветительский проект по<br>созданию Книги памяти «Я<br>помкно и горжуссы начата в<br>научно-популярные лекции С<br>ВНИМАНИЕ! это отличная<br>новость Самарский университет<br>проводит цикл научно-<br>популярных лекций для<br>учащихся! Вход совершенно | Стрыть расписание | инотрании и и и и и и и и и и и и и и и и и и                                                                                |
| ФОРУМ                          |                                                                                                    |                   | ОТЧЕТ: ИТОГОВЫЕ<br>ОЦЕНКИ<br>Полный отчет с итоговыми<br>оценками своего ребенка<br>(Группа отчетов «Итоги<br>услеваемости») |

3. Просмотреть домашнее задание на текущую дату урока. Если вам дана ссылка на выполнение заданий на базе российской электронной школы (<u>https://resh.edu.ru/</u>), учи.ру (https://uchi.ru/), Яндекс Учебника (https://education.yandex.ru/home/), то нужно пройти по ссылке и выполнить задания.

При выполнении домашнего задания следуйте инструкциям, которые вам прописал педагог. Если учителем дано задание, которое требует письменного выполнения в тетради – ученик выполняет задание письменно и присылает его учителю по следующему алгоритму:

В правом верхнем углу открывает конверт

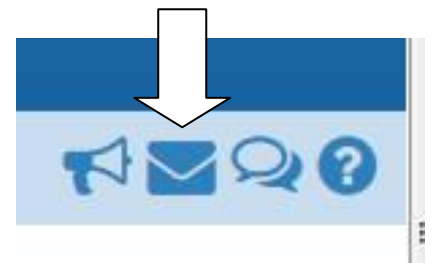

Нажимаете на кнопку «Создать»

|             | тр почтовых со   | ообщений       |                        |
|-------------|------------------|----------------|------------------------|
| Создать     | • Удалить выделе | нные сообщения |                        |
| Почтовая па | Inka             | Входящие       |                        |
|             |                  |                | Сообщений: 13 из них н |
|             |                  |                |                        |

## Выбрать «Кому»

Сптравить сообщение

№ Отправить Сохренить

Кому

Комя

Колия

Колия

Колия

Колия

Колия

Колия

Колия

Колия

Колия

Колия

Колия

Колия

Колия

Колия

Колия

Колия

Колия

Колия

Колия

## Выбрать учителя, которому отправляется задание

| Администрат<br>Завучи | Админист    | ры |
|-----------------------|-------------|----|
| авучи                 | Администрат |    |
| NATION CONTRACTORS    | Завучи      |    |
| /чителя               | Учителя     | L, |

Прикрепить файл с ответом (это может быть фотография, файл формата Word и т.д.) и отправить письмо с ответом учителю.

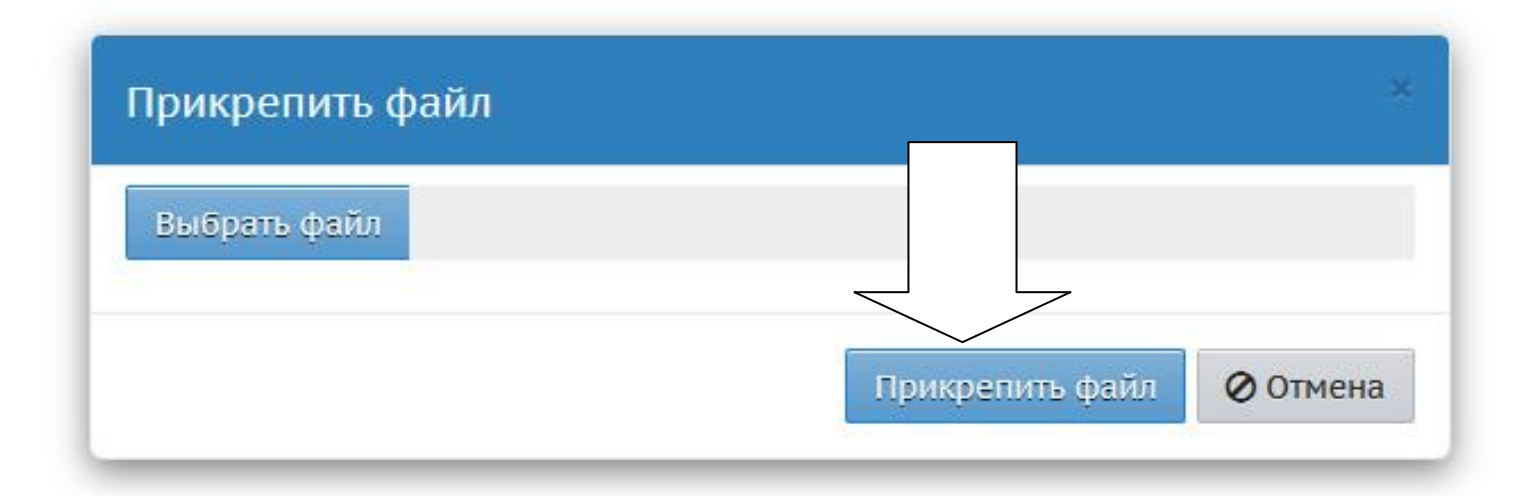